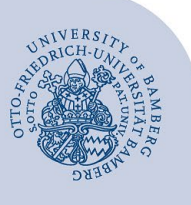

# E-Mail-Konto in Evolution unter Linux einrichten

#### Wichtige Hinweise:

- Um ein E-Mail-Konto einbinden zu können, müssen Sie ein gültiges Nutzerkonto (BA-Nummer + dazugehöriges Kennwort) besitzen. Studierende die O365 nutzen, können ihr Postfach nicht in Evolution einrichten.
- Um ein aufgabenbezogenes E-Mail-Konto einbinden zu können, müssen Sie die nötige Zugriffsberechtigung bereits erhalten haben (zum Beispiel von der Leitung Ihrer Organisationseinheit), das heißt Mitglied in der jeweiligen Sicherheitsgruppe sein.
- Diese Anleitung bezieht sich auf die Einrichtung unter Ubuntu 20.04. Bitte beachten Sie, dass das Erscheinungsbild bei anderen Derivaten und Versionen von Ubuntu abweichen kann.

## 1 Installation Exchange Webservice

Um das Postfach in vollem Umfang nutzen zu können, muss zunächst das Paket **Evolution-ews** installiert werden.

Öffnen Sie hierzu das Terminal, geben Sie folgenden Befehl ein und drücken Sie **Enter**:

Sudo apt-get install evolution-ews

Nach der Eingabe des Befehls müssen Sie das Administrator-Kennwort eingeben. Jetzt wird das Paket heruntergeladen, danach müssen Sie mit **J** bestätigen, damit die Installation durchgeführt werden kann.

Nach erfolgreicher Installation kann das Terminal-Fenster geschlossen werden.

## 2 Einrichten des E-Mail-Kontos

Wählen Sie, welches Konto Sie einrichten möchten und fahren Sie beim zugehörigen Abschnitt fort:

- E-Mail-Konten f
  ür Bedienstete:
  - 2.1 Exchange-Konto einrichten (persönliches E-Mail-Konto)
  - 2.2 Aufgabenbezogenes Konto einrichten
- E-Mail-Konten f
  ür Studierende:
  - 2.3 Alternatives E-Mail-System (Mailex) einrichten nur Studierende

#### 2.1 Exchange-Konto einrichten

Um das Postfach einzurichten, öffnen Sie die **Einstellungen**.

In den Einstellungen klicken Sie auf den Reiter **Online-**Konten und im angezeigten Menü auf **Microsoft** Exchange.

Im neuen Fenster klicken Sie zunächst auf **erweiterte Einstellungen**. Folgende Daten müssen in der Anmeldemaske eingegeben werden:

- E-Mail: Ihre E-Mail-Adresse vorname.nachname@.uni-bamberg.de
- Passwort: Passwort zu Ihrer BA-Nummer
- Benutzername: baxxxx@uni-bamberg.de
- Server: mailex.uni-bamberg.de

| Abbrechen           | Microsoft Exchange-Konto Verbinden |  |  |  |  |
|---------------------|------------------------------------|--|--|--|--|
| E-Mail              | vorname.nachname@uni-bamberg.de    |  |  |  |  |
| Passwort            |                                    |  |  |  |  |
| ✓ Benutzerdefiniert |                                    |  |  |  |  |
| Benutzernan         | baxxxxxx@uni-bamberg.de            |  |  |  |  |
| Serv                | rer mailex.µni-bamberg.de          |  |  |  |  |

Abbildung 1: Exchange Postfach einrichten

#### Abschließend klicken Sie auf Verbinden.

Nach erfolgreicher Einrichtung können Sie noch auswählen, welche Dienste Sie nutzen möchten. Standardmäßig sind alle Dienste aktiviert und können per Schieberegler deaktiviert werden. Zur Auswahl stehen:

- E-Mail
- Kalender
- Kontakte

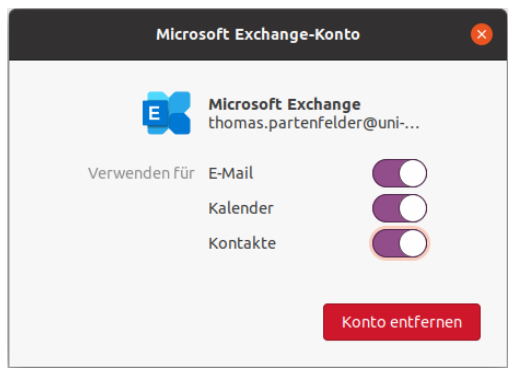

Abbildung 2: Auswahl der Dienste

Sie können das Fenster nun schließen und Evolution öffnen. Das Postfach ist automatisch eingebunden und kann nach erfolgreicher Synchronisation genutzt werden.

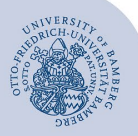

E-Mail-Konto in Evolution unter Linux einrichten - Seite 2

### 2.2 Aufgabenbezogenes Konto einrichten

Nachdem Sie das neue Konto hinzugefügt haben (Punkt 1), müssen Sie das nun erscheinende Dialogfenster im Bereich **E-Mail-Konto** ausfüllen.

| Server-Art:     | МАР                                                  | •           |
|-----------------|------------------------------------------------------|-------------|
| Beschreibung: Z | um Lesen und Speichern von E-Mails auf IMAP-Servern. |             |
| Konfiguration   |                                                      |             |
| Server:         | mailex.uni-bamberg.de                                | Port: 993 💌 |
| Benutzername:   | uni-bamberg.de\baxxxxx\hiwi1.it-support              |             |
| Sicherheit      |                                                      |             |
| Verschlüsselung | smethode: TLS auf einem dedizierten Port 🔻           |             |
| Legitimation    |                                                      |             |
| Prüfen, welche  | Arten unterstützt werden Passwort 🔹                  |             |
|                 |                                                      |             |
|                 |                                                      |             |
|                 |                                                      |             |

Abbildung 8: Posteingang konfigurieren

Tragen Sie bitte für den Posteingangsserver folgendes ein:

- Server-Art: IMAP
- Benutzername: uni-bamberg.de\lhre BA-Nummer\Teil der aufgabenbezogenen E-Mail-Adresse vor dem @Zeichen
- Server: mailex.uni-bamberg.de
- Port: 993
- Verschlüsselungsmethode: TLS auf einem dedizierten Port
- Legitimation: Passwort

Fahren Sie anschließend mit einem Klick auf **Weiter** fort, bis Sie zum Schritt **Verschicken von E-Mails** gelangen.

| Server    | Art:                                                        | MTP                                                                        |  |     | • |
|-----------|-------------------------------------------------------------|----------------------------------------------------------------------------|--|-----|---|
| Beschreib | ung: Zi                                                     | m Zustellen von E-Mails per SMTP über einen entfernten E-Mail-Knotenpunkt. |  |     |   |
| Konfigura | ation                                                       |                                                                            |  |     |   |
| Server:   | Server: mailex.uni-bamberg.de                               |                                                                            |  | 587 | • |
|           | Serv                                                        | er erfordert Legitimation                                                  |  |     |   |
| Sicherhei | it                                                          |                                                                            |  |     |   |
| Verschlü  | üsselung                                                    | smethode: STARTTLS nach Verbinden 🔹                                        |  |     |   |
| Legitimat | tion                                                        |                                                                            |  |     |   |
|           | Typ: Prüfen, welche Arten unterstützt werden 🛛 Anmelden 🛛 👻 |                                                                            |  |     |   |
|           |                                                             |                                                                            |  |     |   |

Abbildung 9: Postausgang konfigurieren

Setzen Sie den Haken für **Server erfordert Legitimation** und tragen Sie bitte für den Postausgangsserver folgendes ein:

- Server-Art: SMTP
- Server: mailex.uni-bamberg.de
- Port: 587
- Verschlüsselungsmethode: STARTTLS nach Verbinden
- Typ: Anmelden
- Benutzername: uni-bamberg.de\lhre BA-Nummer\Teil der aufgabenbezogenen E-Mail-Adresse vor dem @Zeichen

Klicken Sie anschließend auf Weiter.

Im Schritt Konto-Zusammenfassung können Sie Ihre Eingaben überprüfen. Wenn alles korrekt ist, können Sie mit **Weiter** fortfahren und mit **Anwenden** die Konto-Einrichtung abschließen.

| 0             | Nachrichten-Legitimierungsanfrage                                                                                         |  |  |
|---------------|----------------------------------------------------------------------------------------------------|--|--|
| 812           | Bitte geben Sie das Passwort für das E-Mail-Konto »hiwi1.it-support@uni-bamberg.de« ein.<br>(host: mailex.uni-bamberg.de) |  |  |
| Benutzername: | uni-bamberg.de\baxxxxx\hiwi1.it-support                                                                                   |  |  |
| Passwort:     |                                                                                                    |  |  |
|               | Dieses Passwort zu Ihrem Schlüsselbund hinzufügen                                                                         |  |  |
|               | Abbrechen OK                                                                                                    |  |  |

Abbildung 10: Eingabe Anmeldedaten

Anschließend werden Sie aufgefordert, sich anzumelden.

- Benutzername: uni-bamberg.de\lhre BA-Nummer\Teil der aufgabenbezogenen E-Mail-Adresse vor dem @Zeichen
- Passwort: Kennwort Ihrer BA-Nummer

Das hinzugefügte Konto wird nach einem Neustart von Evolution im Navigationsbereich angezeigt. Je nach Datenmenge im hinzugefügten E-Mail-Konto dauert es einige Zeit, bis die Ordnerinhalte vollständig heruntergeladen und synchronisiert sind.

#### 2.3 Alternatives E-Mail-System (Mailex) einrichten – nur Studierende

Nachdem Sie ein neues Konto hinzugefügt haben (Punkt 1), müssen Sie das nun erscheinende Dialogfenster im Bereich **E-Mail-Konto** ausfüllen.

| Server-Art:              | IMAP           |                                         | •           |
|--------------------------|----------------|-----------------------------------------|-------------|
| Beschreibung:            | Zum Lesen un   | d Speichern von E-Mails auf IMAP-Server | rn.         |
| Konfiguration            |                |                                         |             |
| Server: mailex.uni       |                | bamberg.de                              | Port: 993 🔻 |
| Benutzername             | e: baxxxx      |                                         |             |
| Sicherheit               |                |                                         |             |
| Verschlüsselungsmethode: |                | TLS auf einem dedizierten Port 👻        |             |
| Legitimation             |                |                                         |             |
| Prüfen, welc             | ne Arten unter | stützt werden Passwort 🔹                |             |

Abbildung 5: Posteingang Konfigurieren

Tragen Sie bitte für den Posteingangsserver folgendes ein:

- Server-Art: IMAP
- Benutzername: Ihre BA-Nummer
- Server: mailex.uni-bamberg.de
- Port: 993
- Verschlüsselungsmethode: TLS auf einem dedizierten Port
- Legitimation: Passwort

Fahren Sie anschließend mit einem Klick auf **Weiter** fort, bis Sie zum Schritt **Verschicken von E-Mails** gelangen.

Creative Commons Lizenz: BY-NC-ND – IT-Service der Universität Bamberg [https://www.uni-bamberg.de/its]

E-Mail-Konto in Evolution unter Linux einrichten.221122.docx

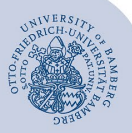

#### E-Mail-Konto in Evolution unter Linux einrichten - Seite 3

| Server    | Art:                                                      | SMTP                                                                        | •           |  |
|-----------|-----------------------------------------------------------|-----------------------------------------------------------------------------|-------------|--|
| Beschreib | oung: Zi                                                  | um Zustellen von E-Mails per SMTP über einen entfernten E-Mail-Knotenpunkt. |             |  |
| Konfigura | ation                                                     |                                                                             |             |  |
| Server:   | Server: mailex.uni-bamberg.de                             |                                                                             | Port: 587 🔻 |  |
|           | Serv                                                      | er erfordert Legitimation                                                   |             |  |
| Sicherhe  | it                                                        |                                                                             |             |  |
| Verschl   | üsselung                                                  | jsmethode: STARTTLS nach Verbinden 👻                                        |             |  |
| Legitima  | tion                                                      |                                                                             |             |  |
|           | Typ: Prüfen, welche Arten unterstützt werden 🛛 Anmelden 🔹 |                                                                             |             |  |
|           |                                                           | 6                                                                           |             |  |

Abbildung 6: Postausgang konfigurieren

Setzen Sie den Haken für **Server erfordert Legitimation** und tragen Sie bitte für den Postausgangsserver folgendes ein:

- Server-Art: SMTP
- Server: mailex.uni-bamberg.de
- Port: 587
- Verschlüsselungsmethode: STARTTLS nach Verbinden
- Typ: Anmelden
- Benutzername: Ihre BA-Nummer

Klicken Sie anschließend auf Weiter.

Im Schritt Konto-Zusammenfassung können Sie Ihre Eingaben überprüfen. Wenn alles korrekt ist, können Sie mit **Weiter** fortfahren und mit **Anwenden** die Konto-Einrichtung abschließen.

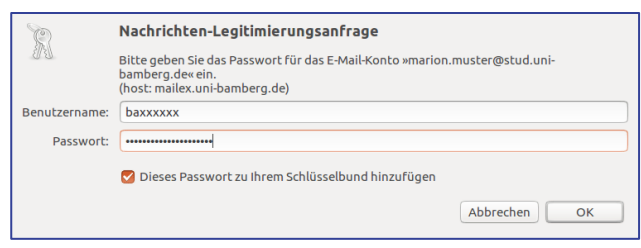

#### Abbildung 7: Eingabe Anmeldedaten

Anschließend werden Sie aufgefordert, sich anzumelden.

- Benutzername: Ihre BA-Nummer
- Passwort: Kennwort Ihrer BA-Nummer

Das hinzugefügte Konto wird nach einem Neustart von Evolution im Navigationsbereich angezeigt. Je nach Datenmenge im hinzugefügten E-Mail-Konto dauert es einige Zeit, bis die Ordnerinhalte vollständig heruntergeladen und synchronisiert sind.

## 3 Sie haben noch Fragen?

IT-Support Telefon: +49 951 863-1333 E-Mail: it-support@uni-bamberg.de